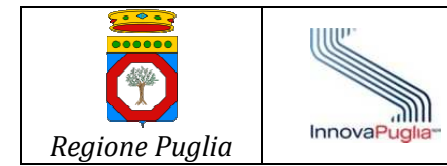

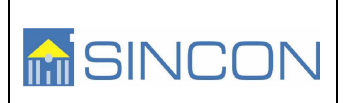

# GIAVA

# Istruzioni Operative per l'utilizzo del Portale Medici di Base e Pediatri di Libera Scelta.

Campagna antinfluenzale e antipneumococcica 2016 / 2017

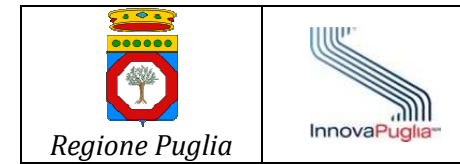

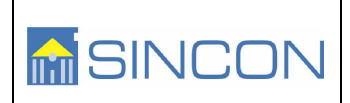

### INDICE

| 1. | INTRODUZIONE                     | 3 |
|----|----------------------------------|---|
| 2. | ACCESSO AL PORTALE               | 3 |
| 3. | FUNZIONALITÀ E PAGINA PRINCIPALE | 3 |
| 4. | REPORTISTICA                     | 6 |
| 5. | SERVIZI DI ASSISTENZA E SUPPORTO | 7 |

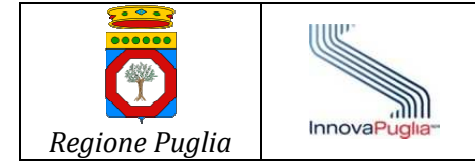

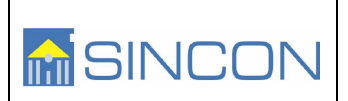

## 1. Introduzione

Il Portale Regionale GIAVA per la registrazione delle somministrazioni del vaccino antinfluenzale e di quello antipneumococcico, è raggiungibile attraverso la RUPAR (per le ASL) ed attraverso la connettività VPN già disponibile ai MMG/PLS per l'accesso al SIST. Pertanto, tutti i MMG/PLS utenti del SIST potranno, con la medesima modalità di connessione, utilizzare anche il Portale Regionale GIAVA.

### 2. Accesso al portale

Dalla medesima postazione di lavoro e con lo stesso browser con cui ci si collega al SIST si potrà accedere al servizio di registrazione delle vaccinazioni antinfluenzale e antipneumococcica digitando nella barra degli indirizzi del citato browser il link

### http://www.giava.rsr.rupar.puglia.it/mmg

La home page presenterà l'elenco delle ASL da cui è necessario selezionare la ASL di propria pertinenza. Dopo aver selezionato la ASL verrà richiesto al medico di fornire le proprie credenziali di accesso, ovverossia il "Nome utente" che è dato dal proprio codice fiscale, e la **password** di accesso che inizialmente equivale al proprio **codice regionale** di 6 cifre e che il sistema imporrà di cambiare al primo accesso. Per ciascuna asl sono definiti almeno due utenti con ruolo di supervisore, che quindi hanno accesso in sola consultazione alle anagrafiche ed alla reportistica di tutti i medici. Per gli utenti supervisori l'accesso avviene utilizzando codici regionali speciali (quali 888888,999999,AAAAAA,BBBBBB, ecc...) concordati con gli amministratori di sistema

## 3. Funzionalità e pagina principale

La homepage contempla un cruscotto di ricerca e nel corpo centrale della pagina web è presente la lista degli assistiti assegnati al medico che ha effettuato il login. Il nominativo del medico è evidenziato in testa alla pagina. È possibile scorrere l'elenco dei propri assistiti utilizzando gli appositi tasti di paginazione.

Image: Deal of the organization of the organization of the organizatio of the organizatio of the organization of the organization of th

Il prospetto è illustrato nella figura che segue.

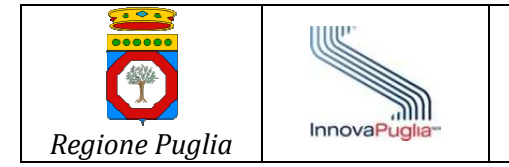

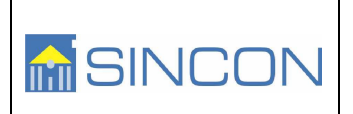

I pulsantini contrassegnati con le lettere dell'alfabeto consentono il richiamo rapido degli assistiti il cui cognome inizia per la lettera selezionata. Alternativamente è possibile inoltre richiamare l'elenco dei propri assistiti specificando esplicitamente la parte iniziale del cognome (utilizzando il campo "cerca per iniziali del cognome") oppure l'anno di nascita (utilizzando il campo "cerca per anno").

|                      |                  |    |    |       |      |       | LAN   | <b>IZILO</b> T | псо   |
|----------------------|------------------|----|----|-------|------|-------|-------|----------------|-------|
|                      | A B C I          | DE | FG | ΗΙ    | J    | К     | L     | М              | Ν     |
|                      | Report Analitico |    |    |       |      |       |       | Repo           | t Dos |
| Cerca per iniziali d | del Cognome :    |    |    | Cerca | Gest | tione | Assis | <u>titi</u>    |       |

Seguono i dettagli della sezione che consente la gestione completa dei dati relativi alle vaccinazioni per l'assistito:

| DATI ANAGRAFICI E CATEGORIZZAZIONE |            |                           |   |  |  |
|------------------------------------|------------|---------------------------|---|--|--|
| COGNOME<br>NOME                    | D.NASCITA  | CATEGORIA                 |   |  |  |
|                                    | 05/06/1967 | Categoria Antinfluenzale: |   |  |  |
| ANTEDEMO                           |            | Selezionare la categoria  | ~ |  |  |
| DEMO                               |            | Categoria Antipneumo:     |   |  |  |
|                                    |            | Selezionare la categoria  | 1 |  |  |

Sezione anagrafica e selezione categoria

| ANTIPNEUMO |     |             |  |  |  |  |  |
|------------|-----|-------------|--|--|--|--|--|
| P23        | P13 | DATA PNEUMO |  |  |  |  |  |
|            |     |             |  |  |  |  |  |

Sezione pneumo

Cerca per Anno :

| ANTINFLUENZALE |               |               |  |  |  |
|----------------|---------------|---------------|--|--|--|
| ANTINFLUENZALE | DATA<br>DOSE1 | DATA<br>DOSE2 |  |  |  |
|                |               |               |  |  |  |
| Selezionare 💌  |               |               |  |  |  |
|                |               |               |  |  |  |

Sezione antinfluenzale

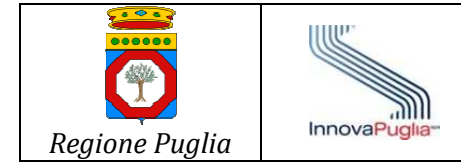

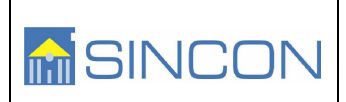

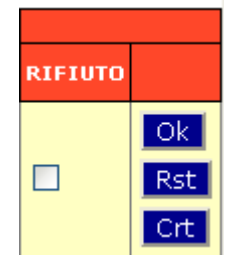

Sezione rifiuto e salvataggio

Il flag "Rifiuto", il cui uso è facoltativo, permette di tenere traccia degli assistiti che hanno rifiutato la vaccinazione antipneumococcica (per ora non ha evidenza sulla reportistica generale).

Il pulsante "OK" registra istantaneamente i dati mentre il pulsante "Rst" (Reset) azzera gli eventuali dati precedentemente inseriti (magari erroneamente).

Il pulsante "Crt" Stampa il certificato vaccinale dell'assistito selezionato (relativamente alle vaccinazioni antinfluenzali e/o antipneumo registrate dal medico)

La lista degli assistiti è configurata in modo tale che sia possibile scegliere la Categoria di rischio cui l'assistito appartiene e che determina il tipo di vaccinazione da effettuare.

#### Categoria antinfluenzale

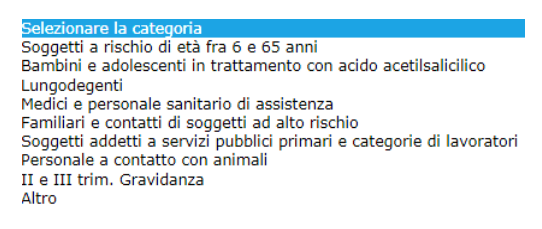

#### Categoria antipneumo

Selezionare la categoria cardiopatie croniche malattie polmonari croniche cirrosi epatica, epatopatie croniche evolutive da alcoolismo diabete mellito, in particolare se in difficile compenso fistole liquorali anemia falciforme e talassemia immunodeficienze congenite o acquisite asplenia anatomica o funzionale leucemie, linfomi, mieloma multiplo neoplasie diffuse trapianto d'organo o di midollo immunosoppressione iatrogena clinicamente significativa insufficienza renale cronica, sindrome nefrosica HIV positivi portatori di impianto cocleare altro

#### I farmaci relativi all'antinfluenzale sono codificati ed elencati in una lista a tendina

Selezionare AGRIPPAL S1 BATREVAC FLUAD FLUARIX INFLEXAL V INFLUPOZZI ADIUVATO INFLUPOZZI SUBUNITA' INFLUVAC S INTANZA 15 INTANZA 15 INTANZA 9 VACCINO MUTAGRIP VAXIGRIP VIROFI IJ

Per l'antipneumococcica è necessario selezionare uno tra i farmaci Prevenar 23 (**P23**) e Prevenar 13 (**P13**).

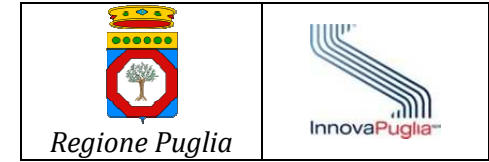

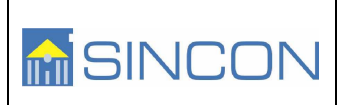

### 4. Funzionalità Upload File Dati

Dall'apposito link "upload file" è possibile richiamare la funzionalità per l'upload di un file in formato testo (csv) relativo alle somministrazioni effettuate. Si ricorda che il file trasmesso dovrà rispettare il tracciato record pubblicato sulla home del portale.

| Jpload     | File Son         | nministraz       | zioni            |           |  |
|------------|------------------|------------------|------------------|-----------|--|
| rasmettere | il file nel forr | nato indicato ne | l tracciato desc | ritto qui |  |
| File       |                  |                  |                  |           |  |
| Scegli fil | e Nessun fi      | le selezionato   |                  |           |  |
|            |                  |                  |                  |           |  |

Scelto il file dal proprio disco locale ed inviato mediante apposito tasto di conferma, il sistema effettua l'elaborazione necessaria. È necessario porre particolare attenzione ai messaggi che appariranno al termine dell'elaborazione; tutte le anomalie del file saranno notificate da un apposito messaggio. Se il sistema rileva almeno un'anomalia, il file non viene acquisito.

## 5. Reportistica

| A B C D E F      | G H I J K L | M N O P Q R                              | S T U V W X       | ΥZ   |
|------------------|-------------|------------------------------------------|-------------------|------|
| Report Analitico | Report Dosi | Scelta Vaccino per statistiche:<br>Tutti | Report Statistico | Esci |

Al di sotto della barra dei pulsanti di ricerca per iniziali del cognome, sono disponibili i link per la produzione dei report:

- **Report Analitico**: produce la lista completa dei propri assistiti, evidenziandone in corrispondenza le vaccinazioni effettuate
- **Report Dosi**: produce il conteggio totale delle vaccinazioni effettuate suddivise per tipologia (antinfluenzale ed antipneumococcica)
- **Report Statistico**: produce il conteggio delle dosi effettuate suddivise per fasce di età e per categorie a rischio. Prima di richiamare tale report è necessario scegliere il vaccino di riferimento mediante l'apposita casella a discesa "Scelta Vaccino per statistiche" (di default è settato a "Tutti", il che produce un unico report suddiviso in più pagine contenti il riepilogo per ciascun vaccino).

Tutti i report sono prodotti in formato PDF. Il medico deve avere pertanto installata sulla postazione di lavoro il necessario software (ad esempio l'ADOBE Reader). In caso di problemi

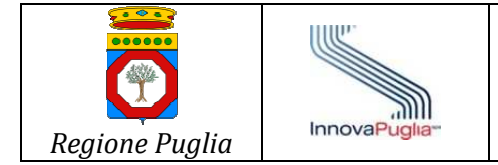

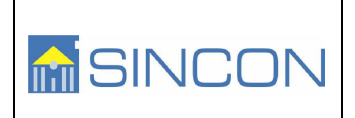

nella lettura del file PDF il medico utente deve provvedere all'aggiornamento del lettore PDF ad una successiva versione.

### 6. Servizi di assistenza e supporto

Sono forniti due canali per l'inoltro delle richieste di assistenza e supporto:

| Canale di<br>accesso     | Riferimenti             | Operatività                                                                                                    |
|--------------------------|-------------------------|----------------------------------------------------------------------------------------------------|
| Telefono<br>(presidiato) | 099.7798722             | Dalle ore 08:30 alle ore 13:30 e dalle ore 14:30 alle ore 17:30.                                                                                                    |
|                          |                         | Dal Lunedi al venerdì (non festivi).                                                                                                    |
| e-mail                   | helpdeskgiava@sincon.it | L'inoltro via e-mail è immediato e disponibile H24, 7 giorni su 7.                                                                                                    |
|                          | hdmmg@sincon.it         |                                                                                                    |
|                          |                         | La presa in carico da parte del servizio<br>di Help Desk avviene dalle ore 08:30<br>alle ore 13:30 e dalle ore 14:30 alle<br>ore 17:30, dal Lunedi al venerdì (non<br>festivi). |